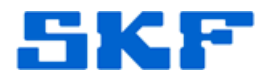

## Knowledge Base Article

**Product Group:** Software **Product:** CMSW7700 - @ptitude Monitoring Suite **Version:** N/A

## Abstract

When attempting to switch hierarchies in SKF @ptitude Analyst software, a user receives the following error message: *Encountered an improper argument*. [Figure 1] This article provides instructions on how to address this error.

## Overview

Read the entire content contained in this article and proceed with the instructions below to resolve the error message.

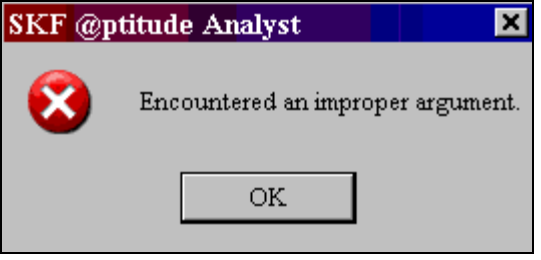

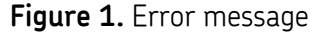

- This procedure will delete duplicate records from the registration table.
- It is recommended the operator be **completely aware of the records that will be deleted** before proceeding.
- It is recommended the operator **create a backup of the database** before proceeding.

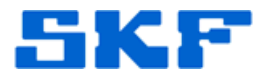

 Log in to SQL Management Studio as skfuser1 (default password 'cm'). [Figure 2]

| June Connect to Database Engine |                            | × |
|---------------------------------|----------------------------|---|
| SQL Server 2008 R2              |                            |   |
| Server type:                    | Database Engine            | ~ |
| Server name:                    | USSDGCND1098KZN\SQLEXPRESS | ~ |
| Authentication:                 | SQL Server Authentication  | ~ |
| Login:                          | skfuser1                   | ~ |
| Password:                       | 1                          |   |
| Remember password               |                            |   |
| Connect Cancel Help Options >>  |                            |   |

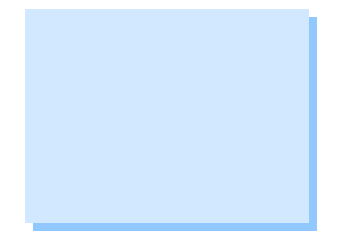

Figure 2. Connect to SQL Management Studio

- 2. Click on the [New Query] button to open a new query window.
- 3. Type the command in the query window, and then press the [Execute] button. [Figure 3]

select signature from REGISTRATION group by signature having COUNT(registration.signature) > 1

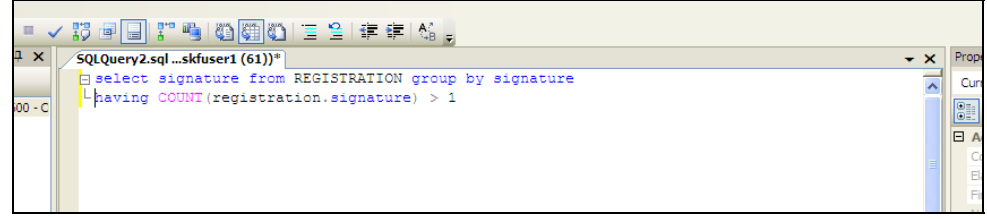

Figure 3. Command window results

**STOP!** Send the results of the command to the Technical Support Group via email at <u>TSG-americas@skf.com</u> before proceeding!

SKF Reliability Systems 5271 Viewridge Court \* San Diego, California, 92123 USA Telephone 1-800-523-7514 Web: www.skf.com

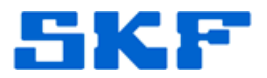

Continue with the following command after the results of Step 3 have been evaluated by TSG.

- 4. Exit SKF @ptitude Analyst.
- 5. Execute the SQL command below. [Figure 4] This script will delete the record from the signature table.

delete from SELECTOR delete from FEATURE\_SELECTOR delete from REGISTRATION where signature in (select signature from REGISTRATION group by signature having COUNT(registration.signature) > 1)

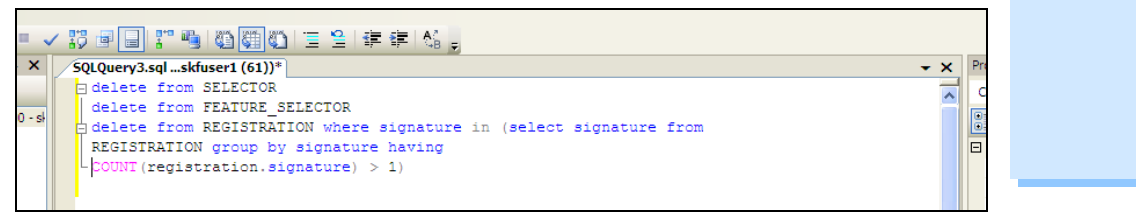

Figure 4. SQL statement to delete record

\_\_\_\_

For further assistance, please contact the Technical Support Group by phone at 1-800-523-7514 option 8, or by email at <u>tsg-americas@skf.com</u>.